# 「WEB遺産整理」お申込みフォーム入力説明書

みずほ信託銀行

2025年3月

ともに 挑む。ともに 実る。

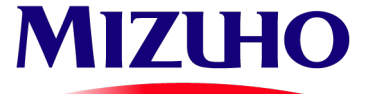

(広) 01-8079-00901.25.03

© 2025 Mizuho Trust & Banking Co., Ltd.

| 1.  | お手元必要書類・・・・・・・・・・・・・・・・・・・・・・・・・・・・ P 2        |   |
|-----|------------------------------------------------|---|
| 2.  | 受託条件のご確認・・・・・・・・・・・・・・・・・・・・・・・・ P3            |   |
| 3.  | 個人情報取扱同意確認・・・・・・・・・・・・・・・・・・・・・ P 4            |   |
| 4.  | 亡くなられた方(被相続人)の情報入力・・・・・・・・・・・・ P 5             |   |
| 5.  | 相続人の確認・・・・・・・・・・・・・・・・・・・・・・・・・・・・・・ P6        |   |
| 6.  | 相続人代表(お申込み者)の情報入力・・・・・・・・・・・・・ P7              |   |
| 7.  | 相続人(お申込み者以外)の情報入力・・・・・・・・・・・・ P8               |   |
| 8.  | 相続財産の情報入力①・・・・・・・・・・・・・・・・・・・・・・・・・・・・・ P 9    |   |
| 9.  | 相続財産の情報入力②・・・・・・・・・・・・・・・・・・・・・・・・・・・・・・・・・・・・ | ) |
| 1 0 | . 司法書士・税理士紹介の確認・・・・・・・・・・・・・・・・・ P11           | 1 |
| 1 1 | . 解約条項・費用概算・・・・・・・・・・・・・・・・・・・・・・ P12          | 2 |
| 12  | . ご紹介元の選択・・・・・・・・・・・・・・・・・・・・・・・・・・・・ P13      | 3 |
| 13  | .お申込み完了・・・・・・・・・・・・・・・・・・・・・・・・・・・・・・・・・・・・    | 1 |

**MIZUHO** みずほ信託銀行

WEB遺産整理 お申込みフォーム ~お手元必要書類~

**MIZUHO** みずほ信託銀行

# お申し込みの際にお手元にご用意いただきたい書類

## 相続人代表(お申込者)

• 本人確認資料(運転免許証など)

お申し込みにあたり、本人確認資料のアップロードが必要となりますので、本人確認資料(表裏がある場合は両面)を画像データにて 保存してご準備いただきますようお願いいたします。

## 被相続人(亡くなられた方)

#### • 死亡診断書など住所や逝去日がわかるもの

- 所有不動産の所在地がわかるもの
- 取引金融機関の「通帳」、「証書」、「お知らせ」など財産の明細がわかるもの

本ウェブ上での申込み手続きを行っていく上で、必要なお客さまの情報を登録する際に、左記の書類をお手元にご用意ください。
※本人確認資料のアップロードに際し、マイナンバーカードを活用する場合、マイナンバーの記載がある裏面の画像データは保存不要です。

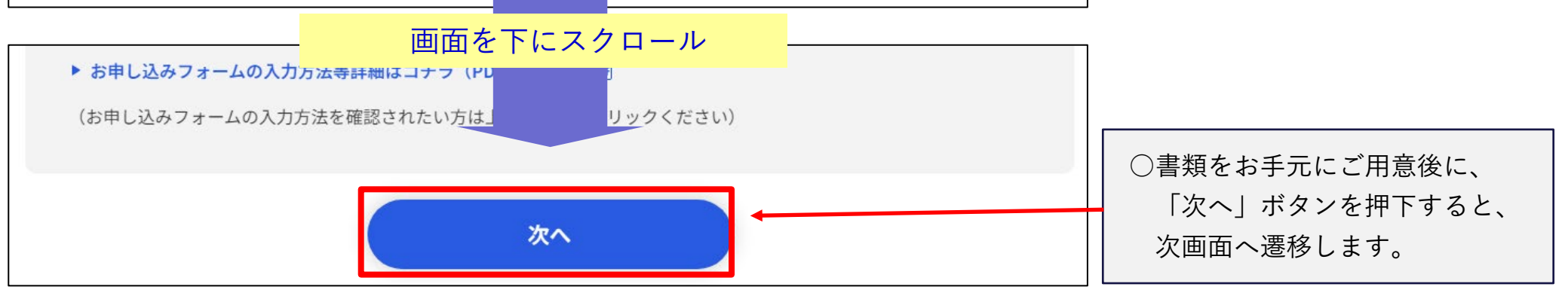

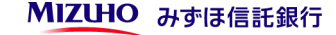

# WEB遺産整理\_お申込みフォーム ~受託条件のご確認~

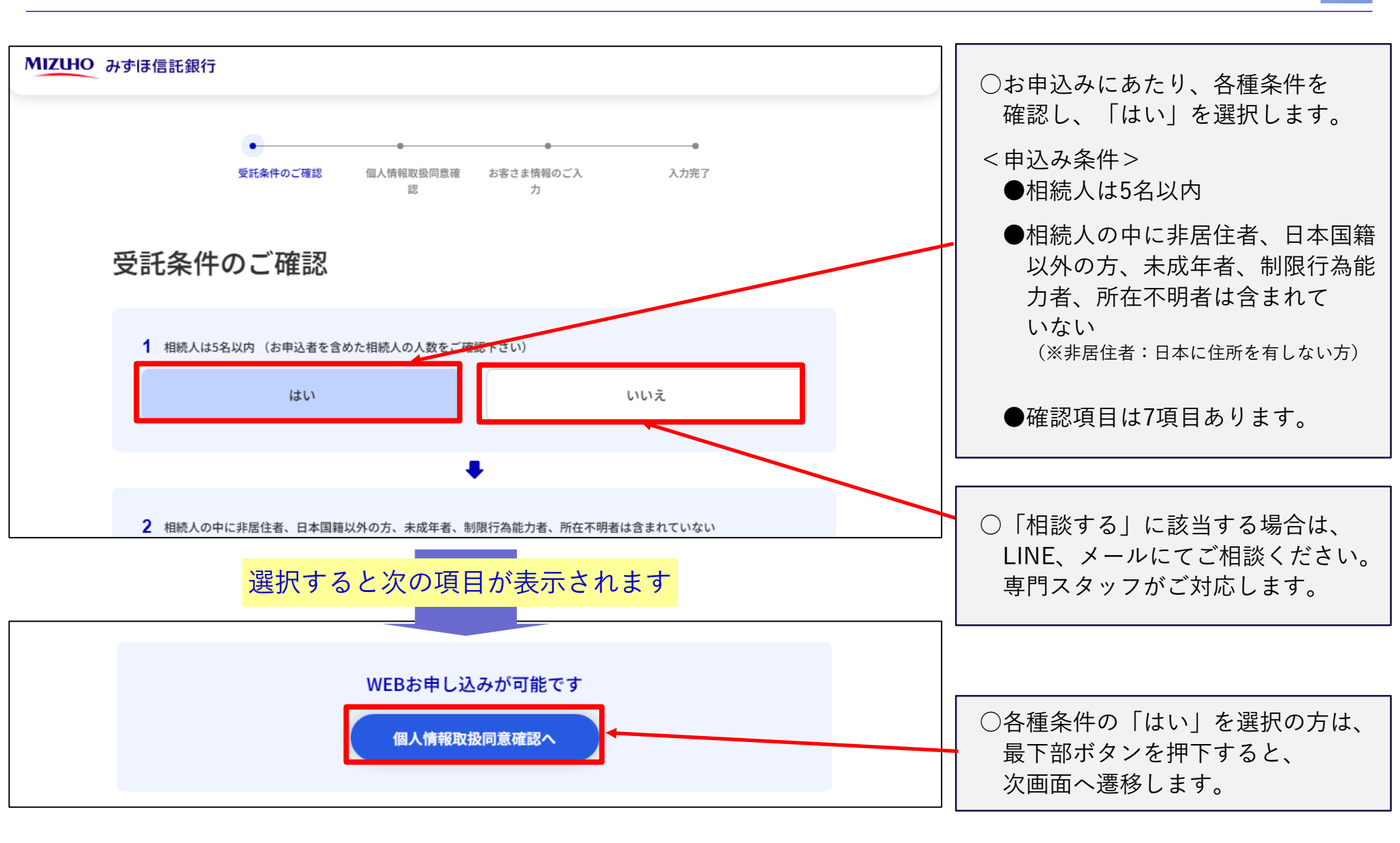

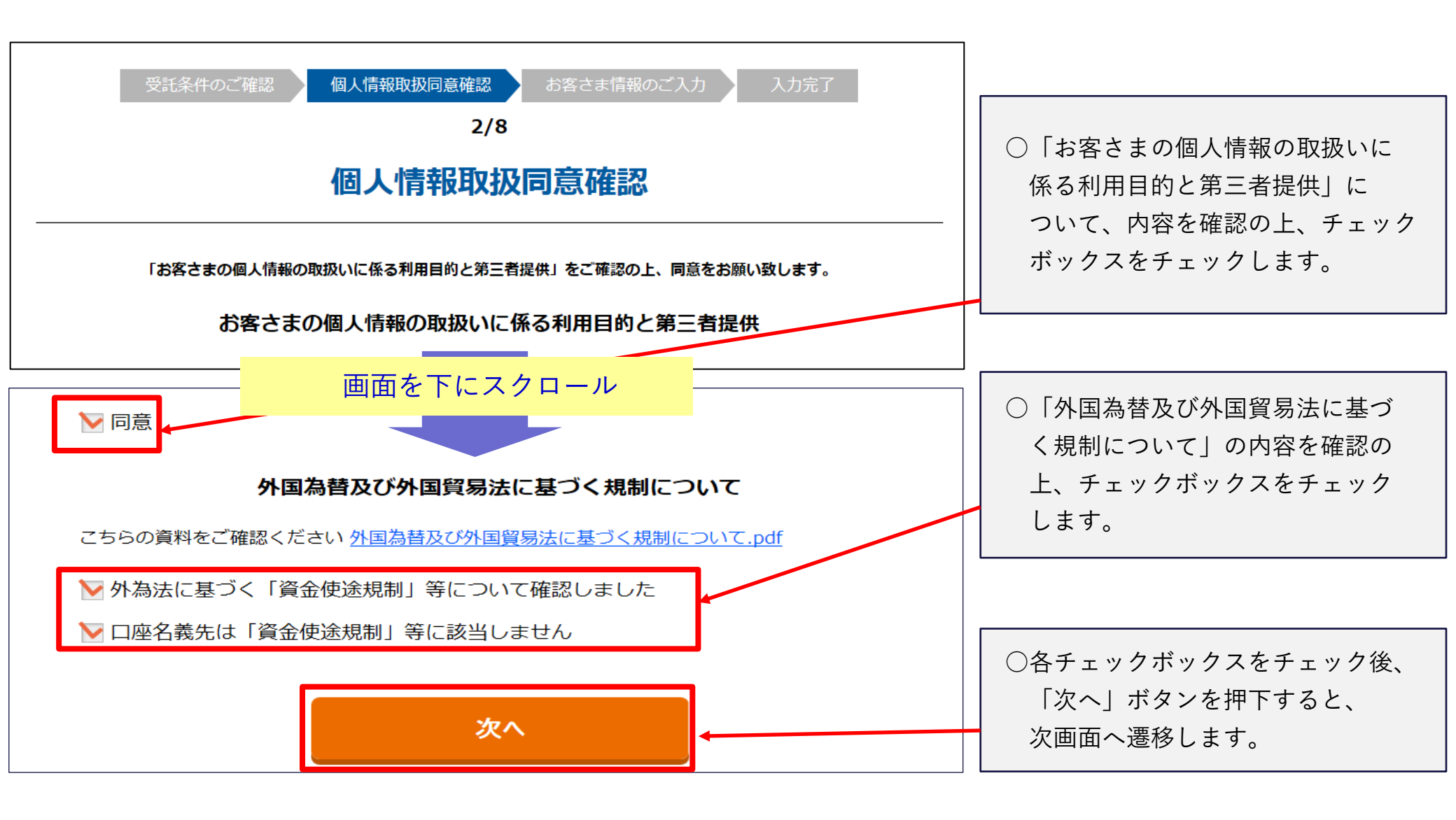

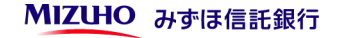

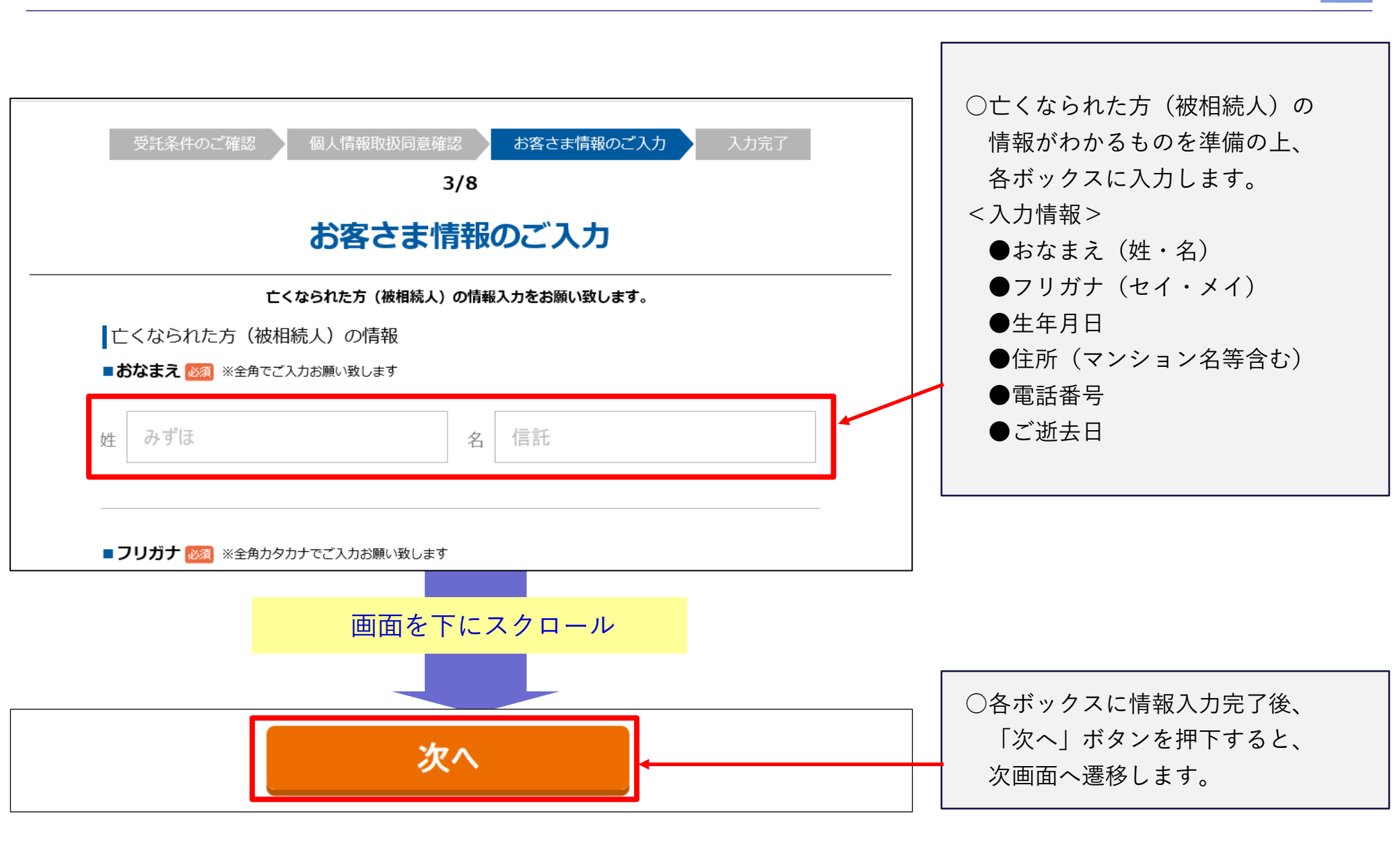

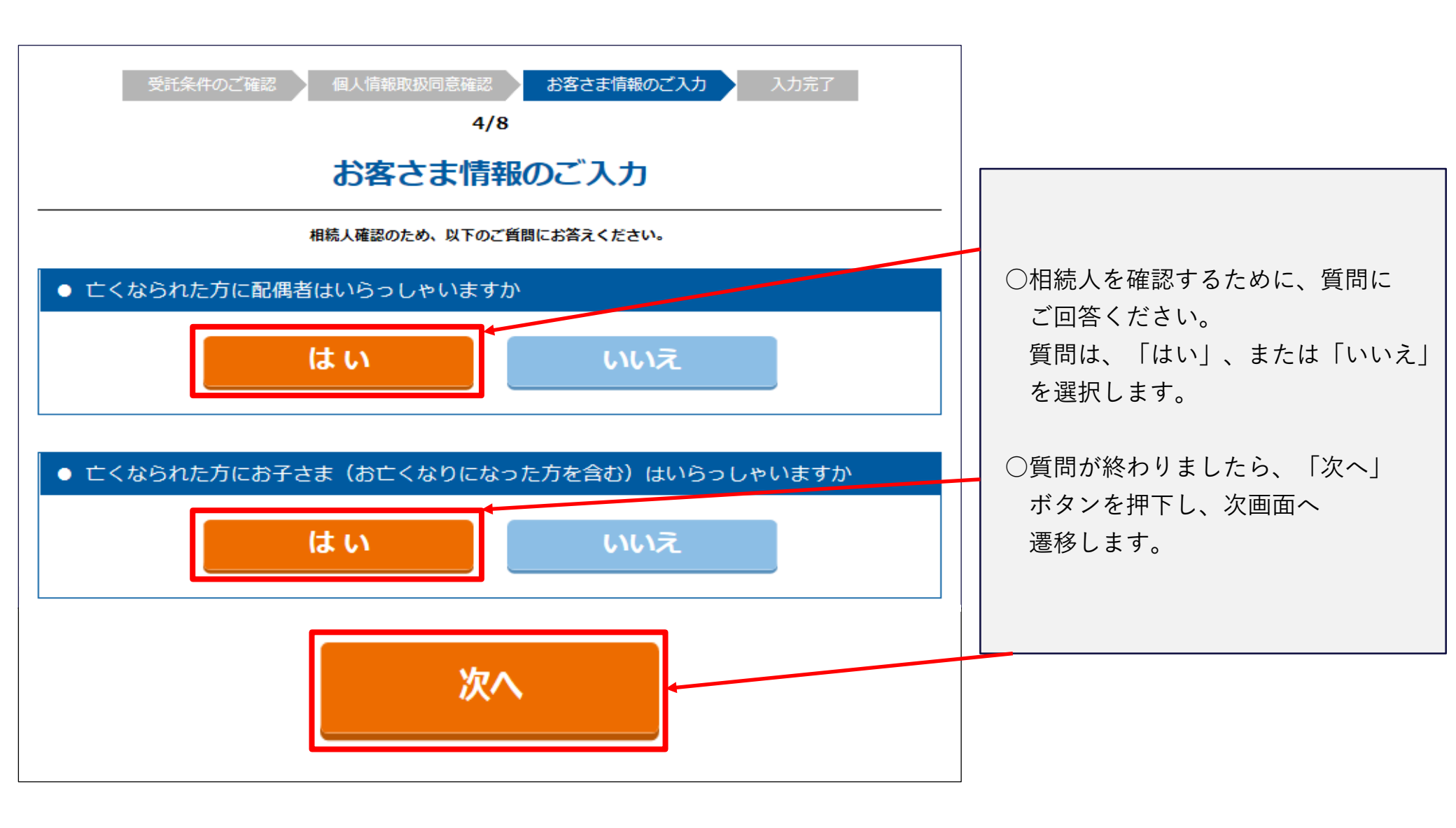

# WEB遺産整理\_お申込みフォーム ~相続人代表(お申込み者)の情報入力~

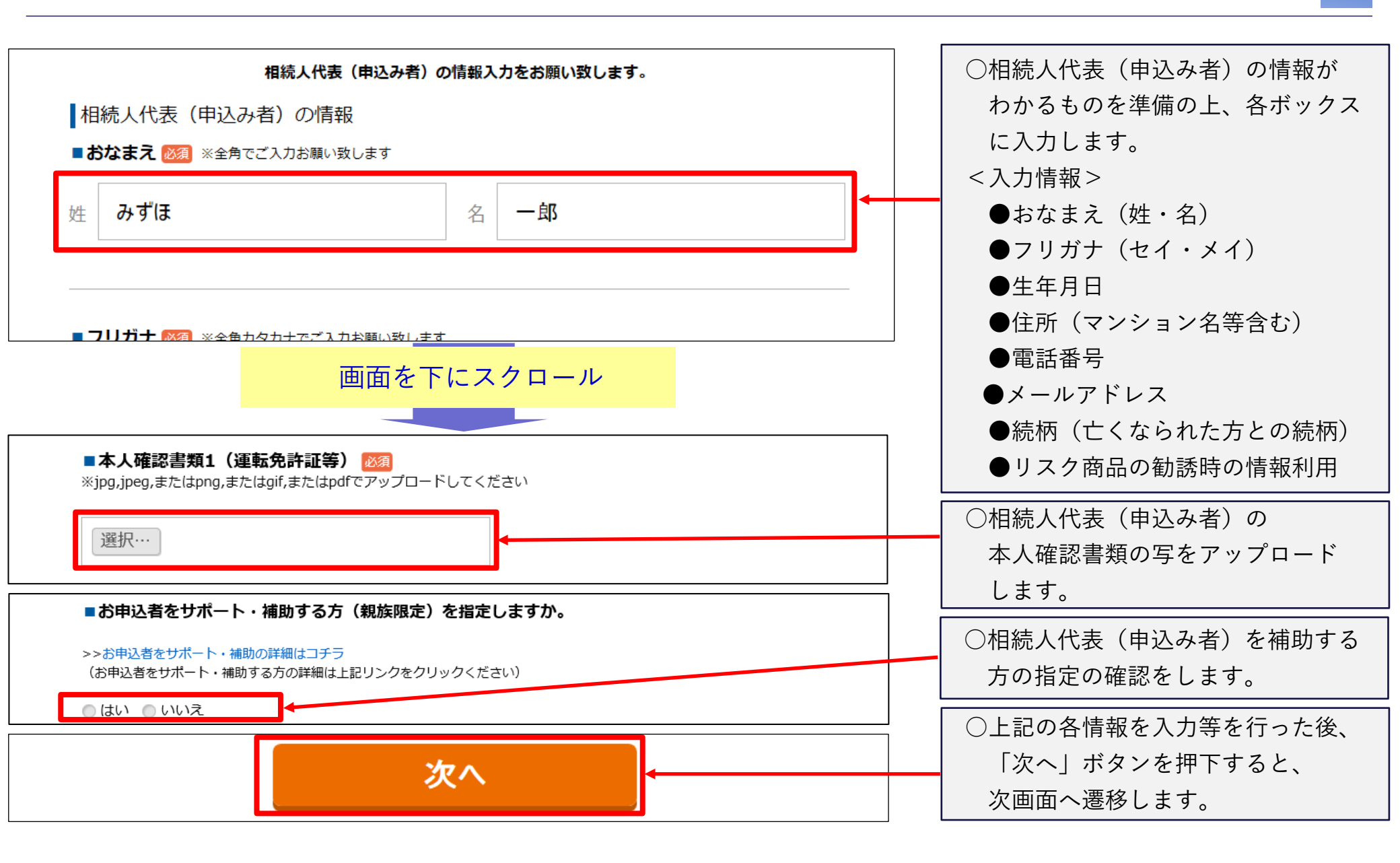

**MIZUHO** みずほ信託銀行

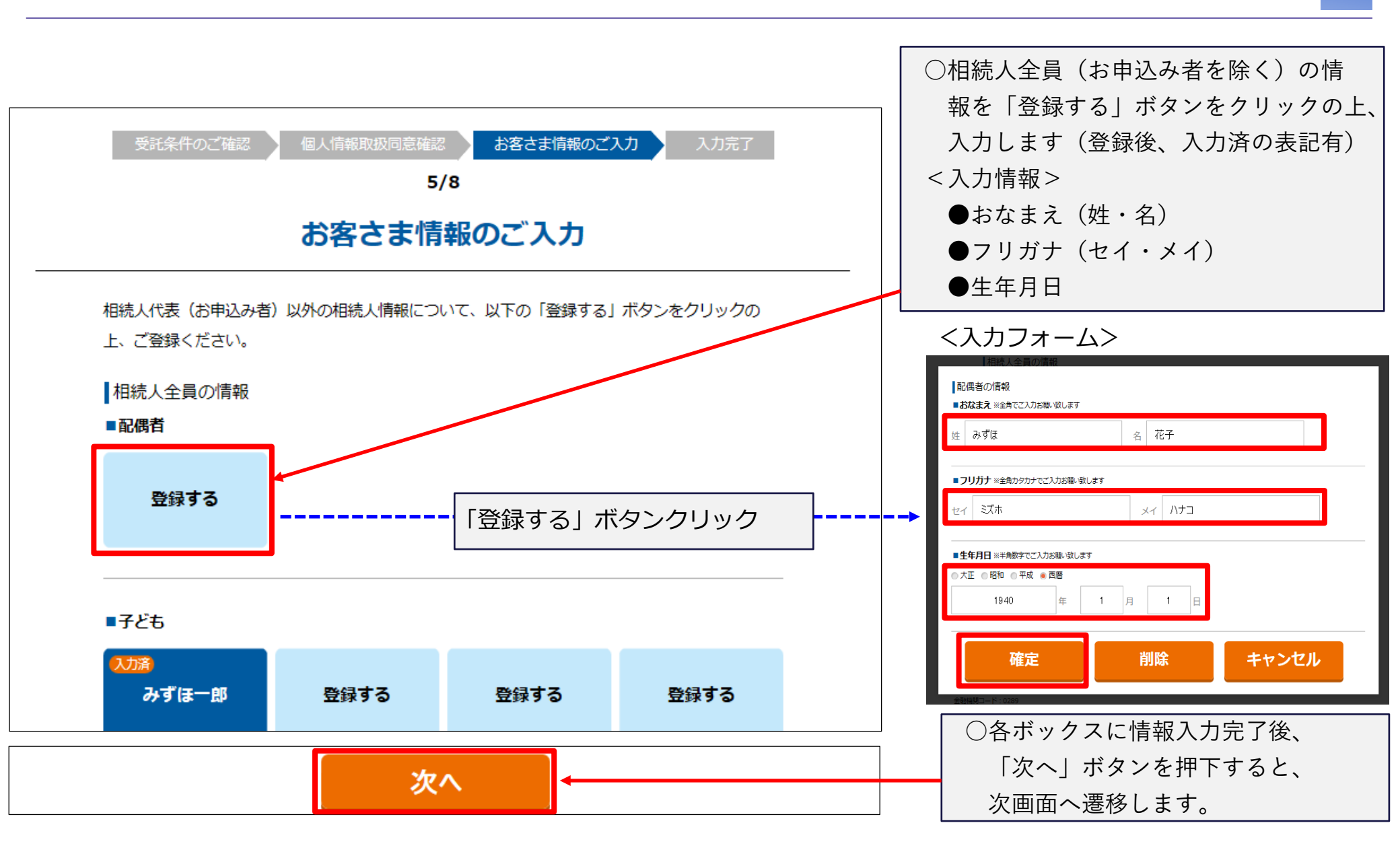

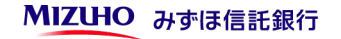

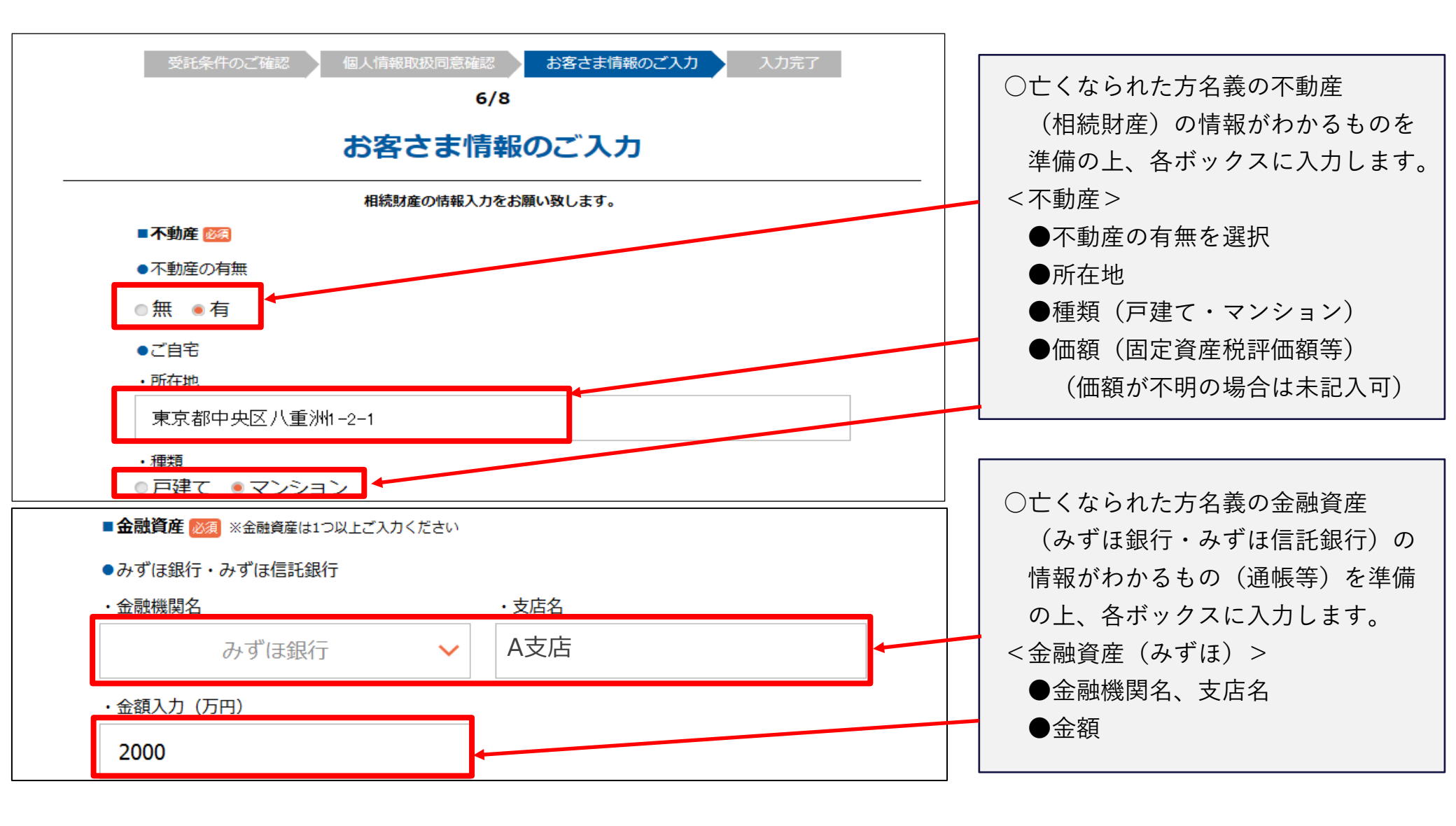

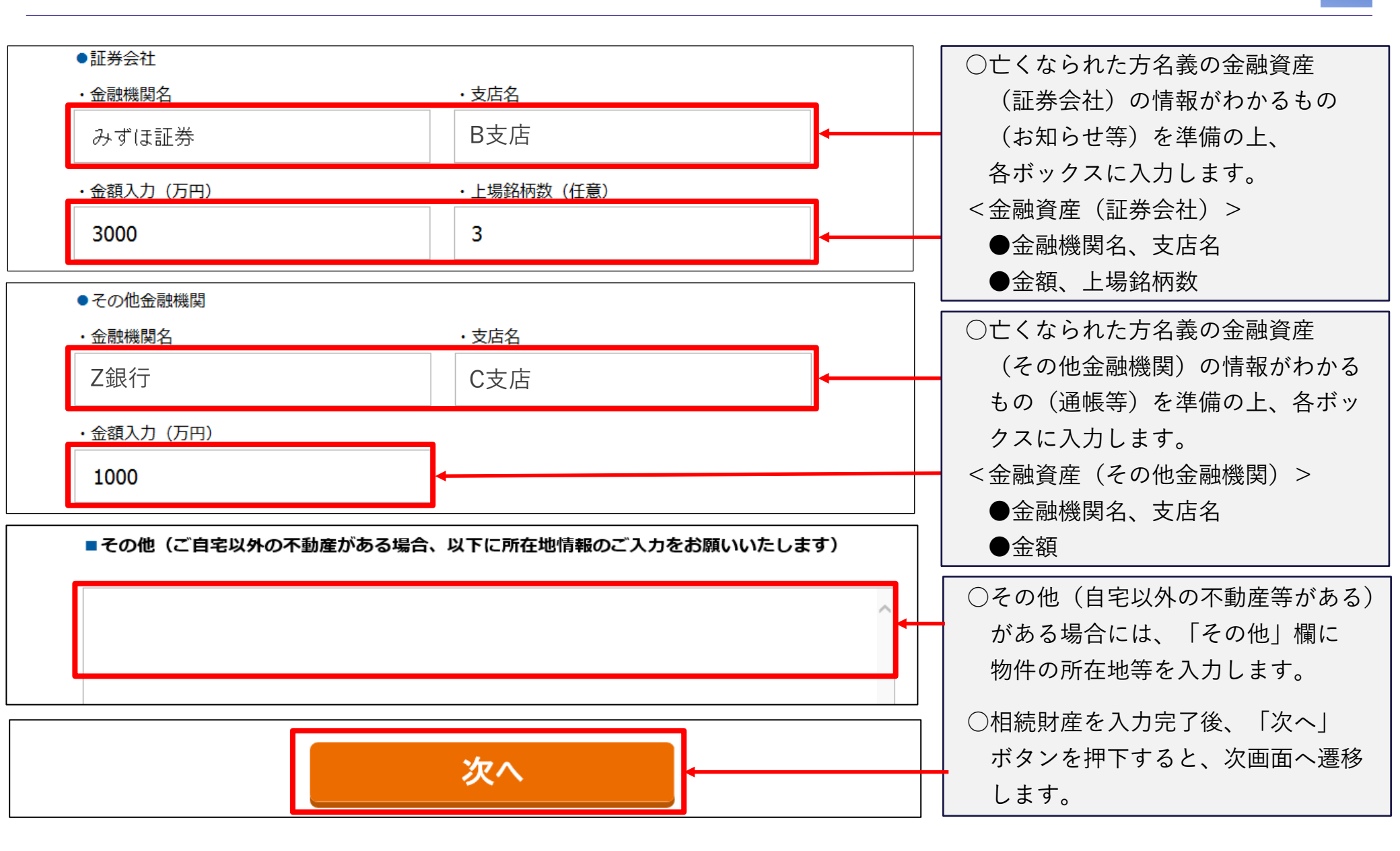

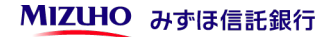

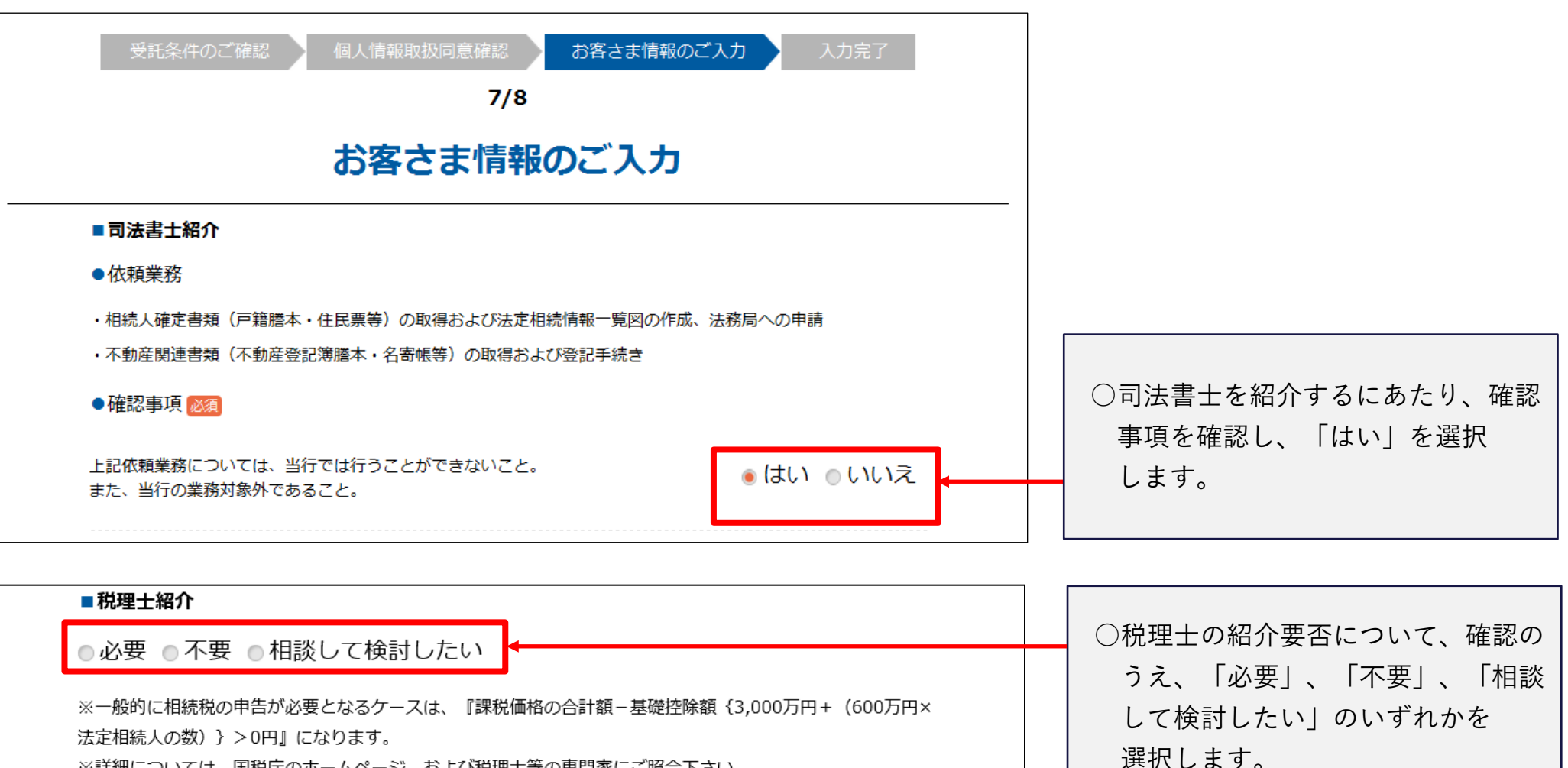

※詳細については、国税庁のホームページ、および税理士等の専門家にご照会下さい。

※また、お申込後(契約後含む)においても、税理士のご紹介は可能です

### **MIZUHO** みずほ信託銀行

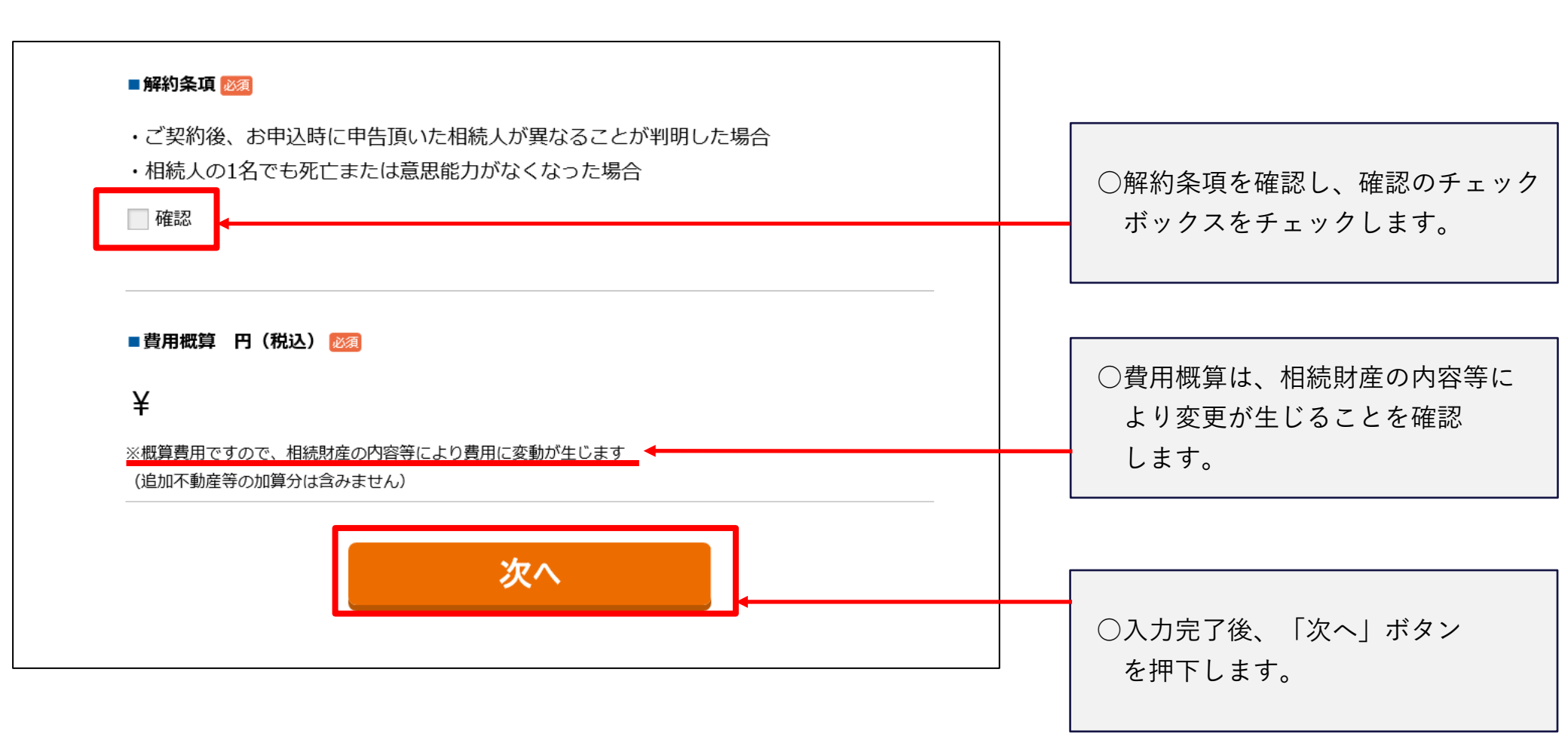

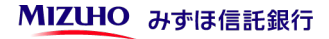

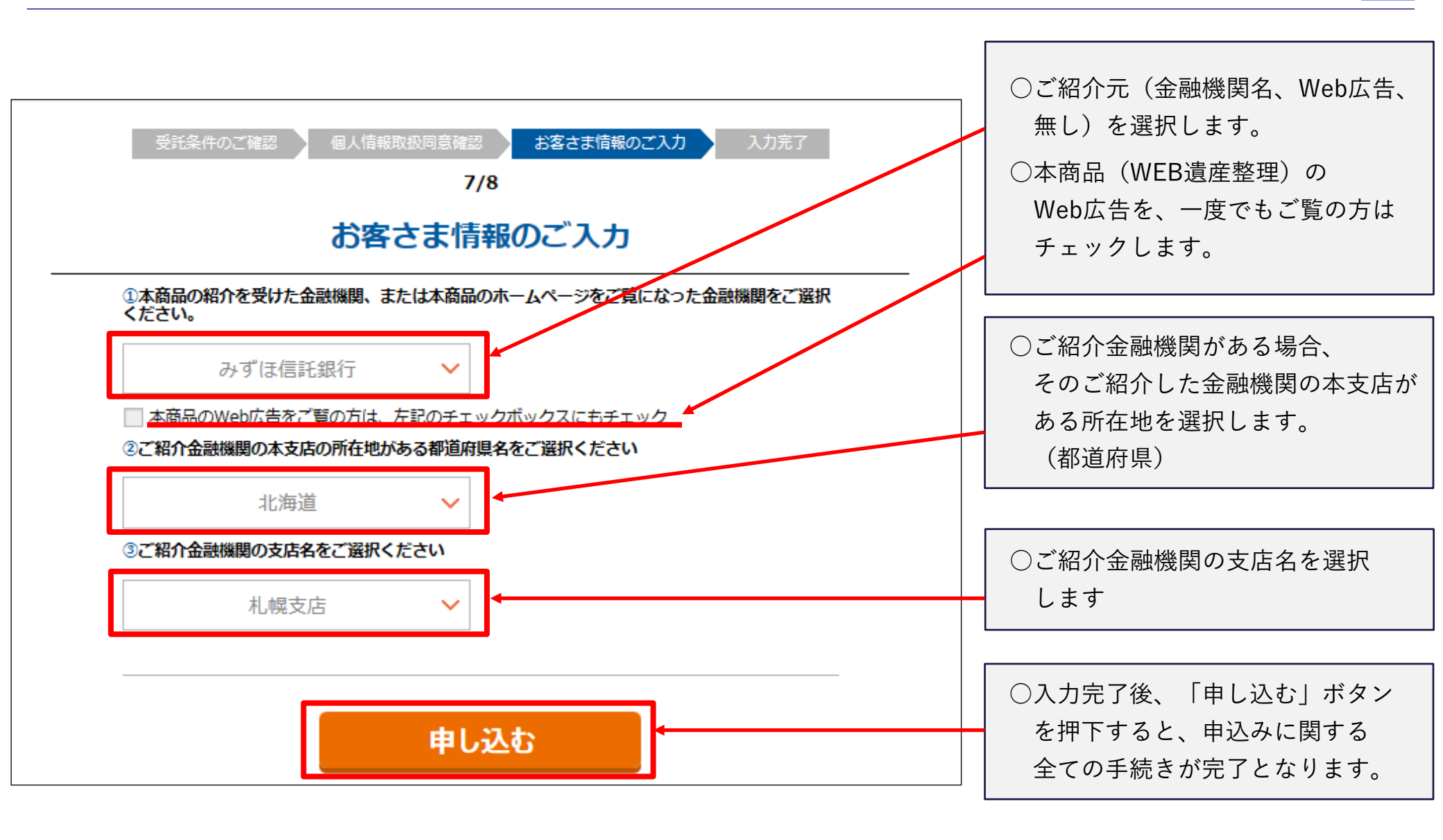

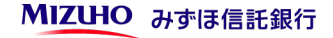

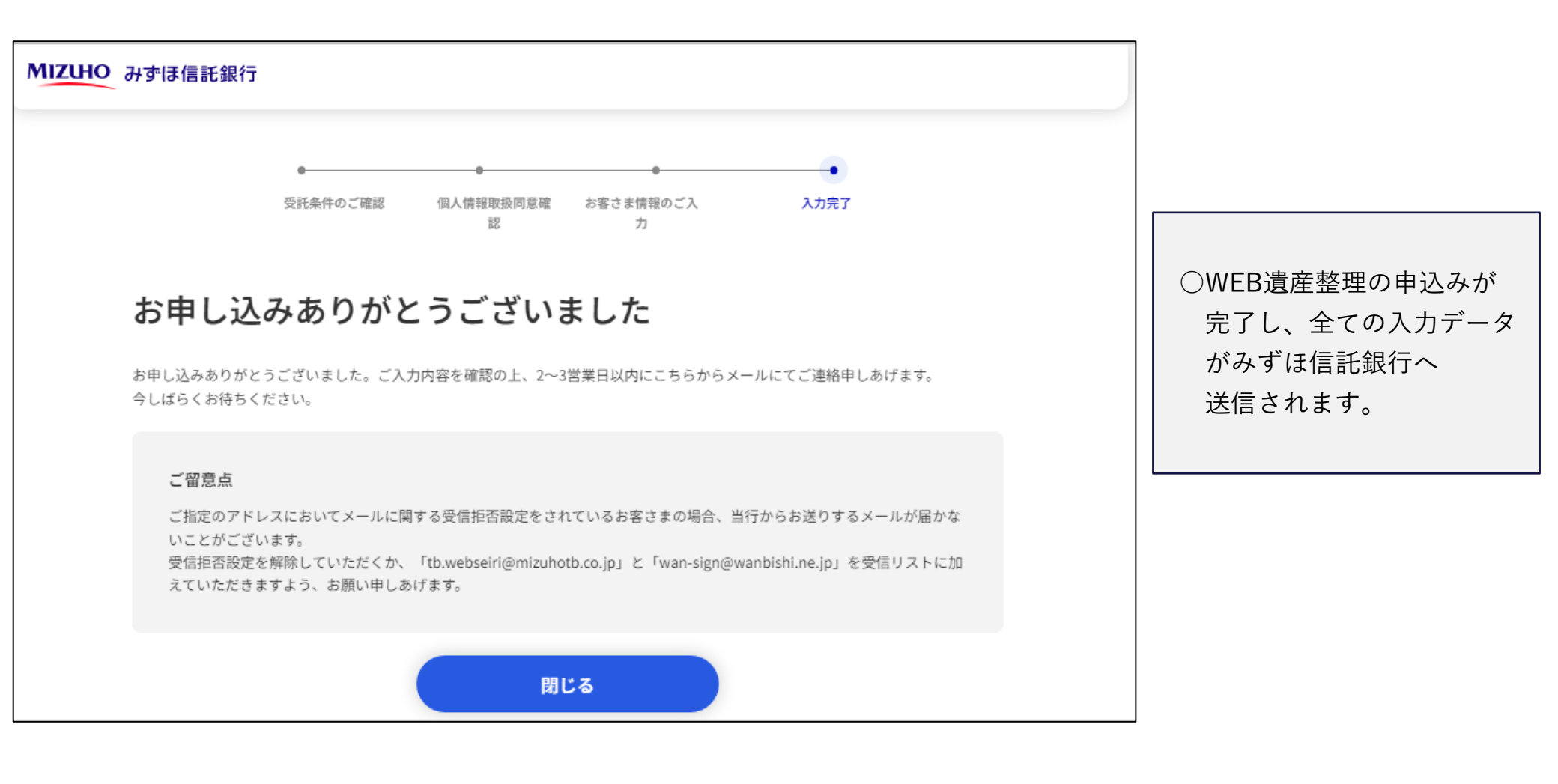

14

本資料は金融ソリューションに関する情報提供のみを目的として作成されたものであり、特定の取引の勧誘・取次ぎ等を強制するものではありません。また、本資料はみずほ信託銀行との取引を前提とするものではありません。

本資料は、みずほ信託銀行が信頼に足り且つ正確であると判断した情報に基づき作成されておりますが、みずほ信託銀行はその正確性・確実性を保証するものではありません。本資料のご利用に際しては、ご自身の判断にてなされますよう、また必要な場合は、弁護士、会計士、税理士等にご相談のうえお取扱いくださいますようお願い申し上げます。

本資料の著作権はみずほ信託銀行に属し、本資料の一部または全部を、①複写、写真複写、あるいはその他の如何なる手段において複製すること、②みずほ信託銀行の書面による許可なくして再配布することを禁じます。

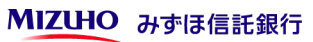

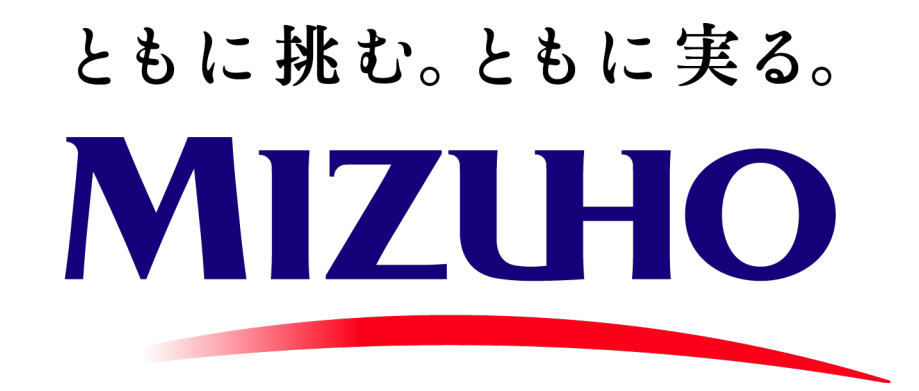